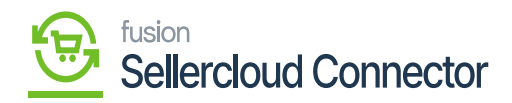

## Refresh Token

Schedulers are automatically established upon package publication; however, you can click on refresh token to verify that in case there are any issues.

Navigate to **[Commerce Connector]** on the left panel of Acumatica. And click on **[Refresh token]** under **[Configuration]**.

| ٩                        | Search Q                 | 0               |                       | Revision Two Products<br>Products Wholesale | 10/31/2023<br>7:16 AM | 0          | <b>2</b> a | ıdmin ad | tmin 🗸  |
|--------------------------|--------------------------|-----------------|-----------------------|---------------------------------------------|-----------------------|------------|------------|----------|---------|
| Banking                  | Commerce Connector       |                 |                       |                                             | Д                     | <u>ينې</u> | ×          | TION     | TOOLS . |
| Payables                 | Configuration            | APIs            | Real Time-Processes   | Batch Process                               | es                    |            | - 1        |          |         |
| æ                        | Common Configuration     | Product Schema  | Master Data Sync      | Master Data                                 |                       |            | - 1        |          |         |
| Receivables              | Connector Configurations | Category Schema | Product               | Product                                     |                       |            | - 1        |          |         |
|                          | Initialization           | Customer Schema | Template Items        | Category                                    |                       |            | - 1        |          |         |
| Sales Orders             | License                  | Product Data    | Kit Items             | Customer                                    |                       |            | - 1        |          | - 1     |
| ъ                        | Refresh Token            | Category Data   | Pricing               | Sales Order                                 |                       |            | - 1        |          | - 1     |
| Purchases                | Substitute Lists         | Customer Data   | Inventory             | Shipment                                    |                       |            | - 1        |          | - 1     |
| G                        | Schema Management        | Order Data      | Sales Prices          | Invoice                                     |                       |            | - 1        |          | - 1     |
| Inventory                | Product                  |                 | Category              | Report                                      |                       |            | - 1        |          | - 1     |
| $\bigcirc$               | Category                 |                 | Customer              | Logs                                        |                       |            | - 1        |          | - 1     |
| Dashboards               | Customer                 |                 | Customer Contact      |                                             |                       |            | - 1        |          | - 1     |
| \$                       |                          |                 | Customer Locations    |                                             |                       |            | - 1        |          | - 1     |
| Connector                |                          |                 | Order                 |                                             |                       |            | - 1        |          | - 1     |
| 0                        |                          |                 | Order Status          |                                             |                       |            | - 1        |          | - 1     |
| Sellercloud<br>Connector |                          |                 | Shipment              |                                             |                       |            | - 1        |          | - 1     |
|                          |                          |                 | Invoice               |                                             |                       |            | - 1        |          | - 1     |
| More Items               |                          |                 | Entitiy Delete Action |                                             |                       |            | - 1        |          | - 1     |
| >                        |                          |                 | Clear Logs            |                                             |                       |            |            | >        | N.      |

## Refresh token in Configuration

• Click on [Refresh Auth Token].

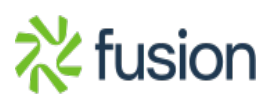

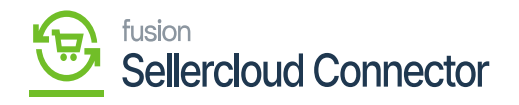

| ٩                             | Search Q                      | Revision Two Products  Products Wholesale | 12/8/2023<br>12:20 AM | 0  | 💄 admin     | admin 🗸                     |
|-------------------------------|-------------------------------|-------------------------------------------|-----------------------|----|-------------|-----------------------------|
| Finance                       | Refresh Token                 |                                           |                       | cu | STOMIZATION | TOOLS .                     |
| \$                            | Ů ∽ REFRESHAUTH TOKEN Ů ∽ H 🗵 |                                           |                       |    |             |                             |
| Payables                      |                               |                                           |                       |    |             |                             |
| (+)<br>Receivables            |                               |                                           |                       |    |             |                             |
| Sales Orders                  |                               |                                           |                       |    |             |                             |
| Purchases                     |                               |                                           |                       |    |             |                             |
| La triventory                 |                               |                                           |                       |    |             |                             |
| (2)<br>Dashboards             |                               |                                           |                       |    |             |                             |
| Convertor<br>Connector        |                               |                                           |                       |    |             |                             |
| Ç<br>Sellercloud<br>Connector |                               |                                           |                       |    |             |                             |
| Hore Berns                    |                               |                                           |                       |    |             |                             |
| >                             |                               |                                           |                       |    | IC C        | $\rightarrow$ $\rightarrow$ |

Refresh Token Screen

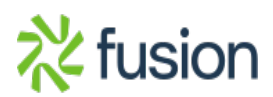